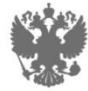

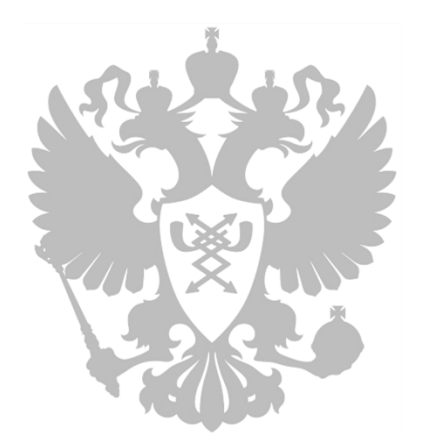

Порядок регистрации в ЕСИА органов власти

#### Тютрюмов Александр

Заместитель начальника отдела Департамента развития электронного правительства

Министерство связи и массовых коммуникаций Российской Федерации

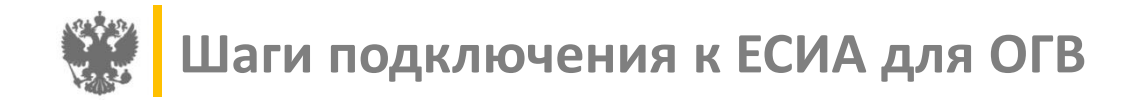

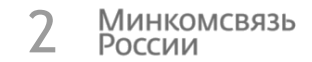

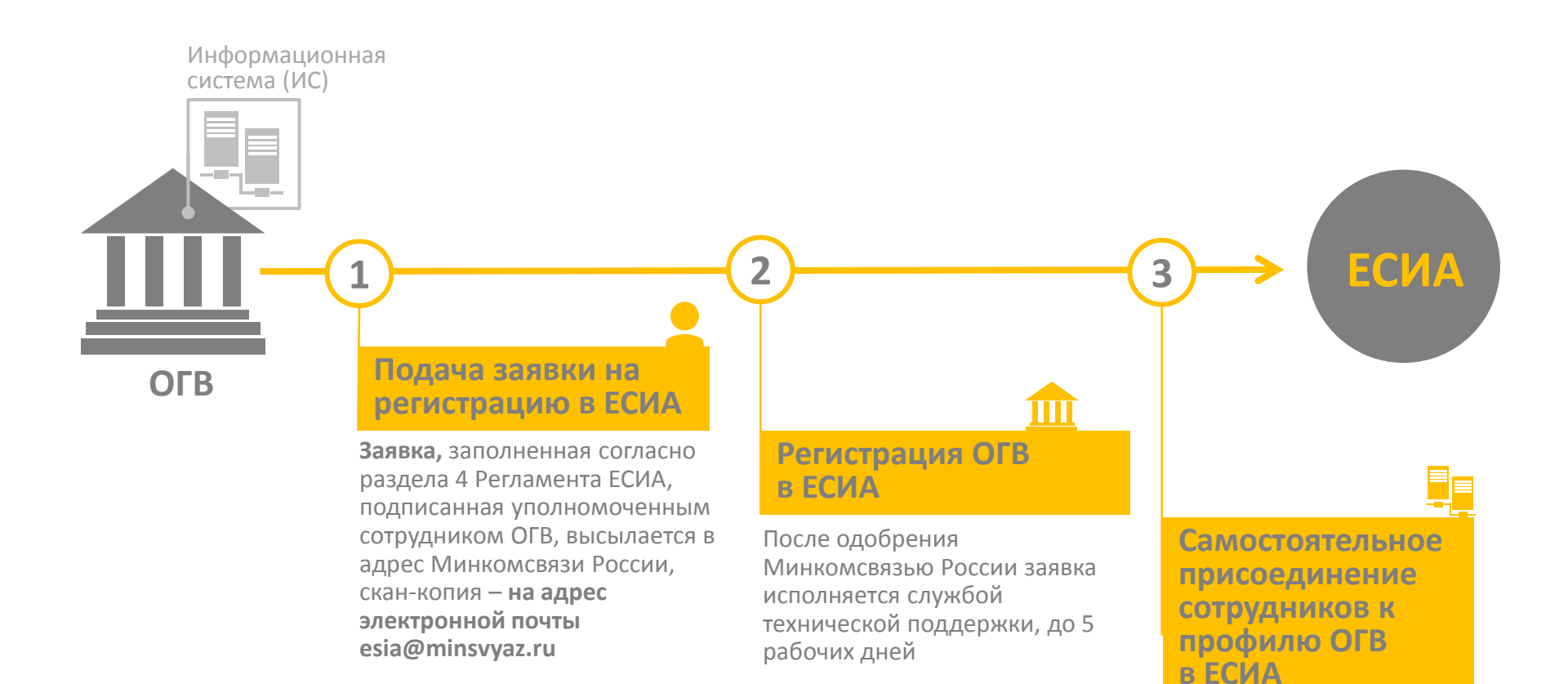

 шаг. Самостоятельная регистрация уполномоченного лица ОГВ в ЕСИА

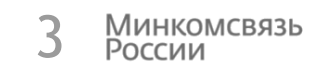

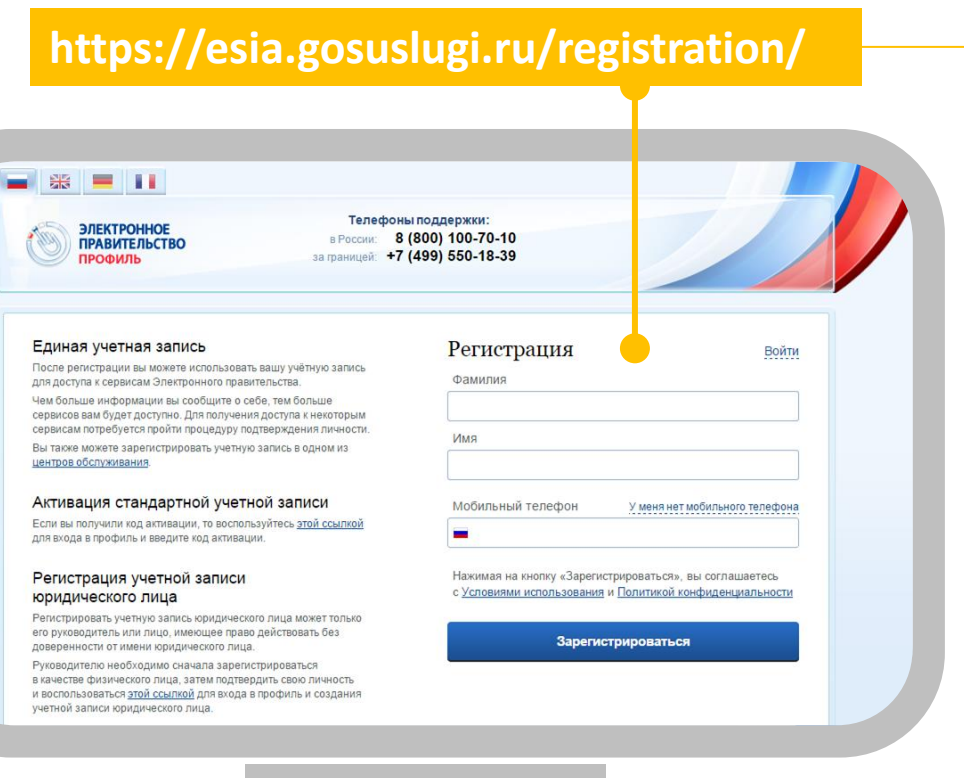

Зарегистрироваться по ссылке с помощью телефона или e-mail

+7 (xxx) xxx-xx-xx / e-mail

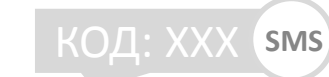

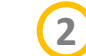

Заполнить профиль пользователя

| Фамилия       | Имя        | Отчество |  |  |
|---------------|------------|----------|--|--|
| Дата рождения |            |          |  |  |
| Серия         | № паспорта |          |  |  |
| № СНИЛС       |            |          |  |  |

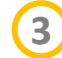

#### Подтвердить личность

Рекомендуем для подтверждения личности получить КЭП, так как на следующем шаге КЭП будет обязателен

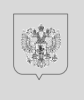

оссийская федерац

ПАСПОРТ

Подробнее: Руководство пользователя ЕСИА (пункт 3.1)

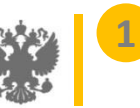

шаг. Подача заявки на регистрацию органа власти в ЕСИА

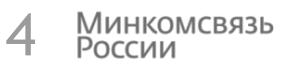

#### http://minsvyaz.ru/ru/documents/4244

#### ПРИЛОЖЕНИЕ А. ФОРМА ЗАЯВКИ НА РЕГИСТРАЦИЮ ОРГАНА/ОРГАНИЗАЦИИ В ЕСИА

Заявка на регистрацию органа / организации в ЕСИА<sup>29</sup>

| Данные об органе/организации                                                                                                    |                                                                                                    |
|----------------------------------------------------------------------------------------------------|----------------------------------------------------------------------------------------------------|
| Полное наименование<br>органа/организации                                                                                                    | (обязательно)                                                                                                    |
| Краткое наименование<br>органа/организации                                                                                                    | (если имеется)                                                                                                    |
| ОГРН                                                                                                    | (обязательно)                                                                                                    |
| ИНН                                                                                                    | (если имеется)                                                                                                    |
| Тип организации<br>(Федеральный орган всполительной власти/<br>Орган исполительной власти субъекта РФ/<br>Госуларственное учреждение/<br>Муниципальное учреждение/<br>Орган иместного самоурадления/<br>Госуларственный виебодлетный фоц/<br>Моогофункциональный центр/<br>Дочта России/<br>аругое) | (обяательно)<br>                                                                                                    |
| Данные об уполномоченном дола                                                                                                    | ностном лице органа/организации                                                                                                    |
| Снилс                                                                                                    | (observation)                                                                                                    |
| фамилия                                                                                                    | (oferences.au)                                                                                                    |
| ИМЯ                                                                                                    |                                                                                                    |
| отчество                                                                                                    | (afferences an)                                                                                                    |
| должность                                                                                                    | (constrained)                                                                                                    |
| рабочий телефон                                                                                                    | (observence and a second second secon |
| мобильный телефон                                                                                                    | (если имеется)                                                                                                    |
| адрес электронной почты<br>(для переписки по<br>вопросам информационно-<br>технологического<br>взаимодействия ИС с<br>ЕСИА)                                                                                                    | (offerarrentaio)                                                                                                    |
| комментарий                                                                                                    | (если имеется)                                                                                                    |

Прошу предоставить доступ указанному должностному лицу к учетной записи «<наименование органа/организации>» в Единой системе идентификации и Форма заявки в приложении к Регламенту информационного взаимодействия Участников с Оператором ЕСИА и Оператором эксплуатации инфраструктуры электронного правительства

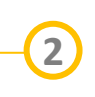

a

Заполненная заявка высылается в адрес Минкомсвязи России

| ) | esia@minsvya  |
|---|---------------|
|   | 125275 - 1400 |

125375, г. Москва ул. Тверская. д. 7

Подробнее: Руководство пользователя ЕСИА (пункт 3.2)

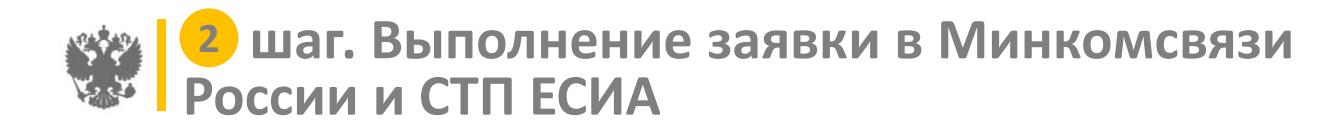

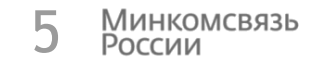

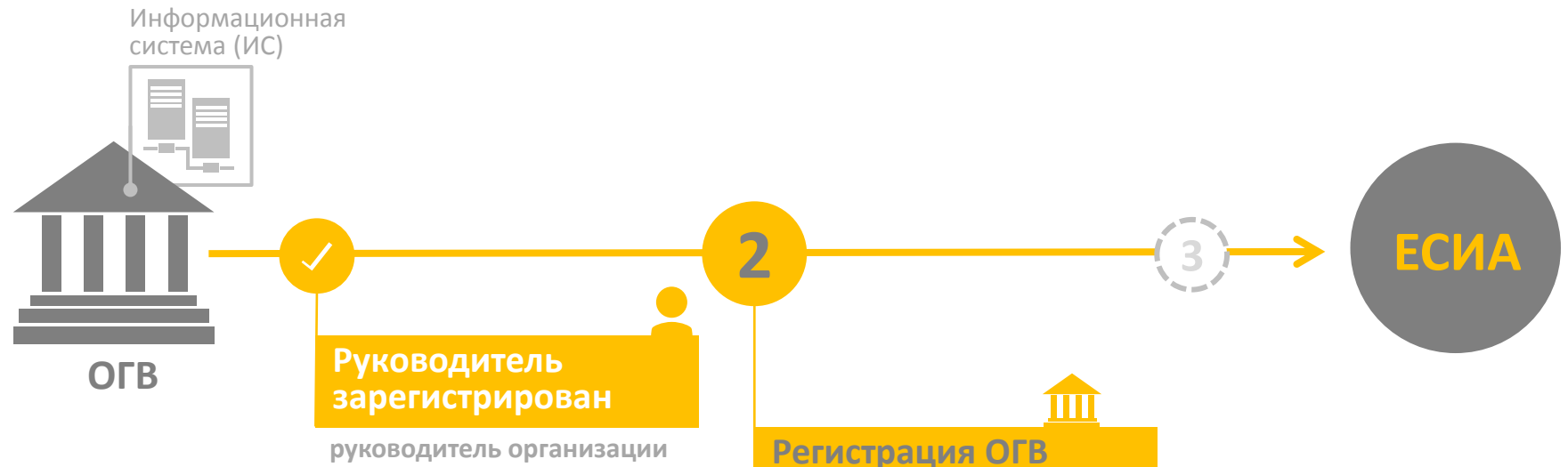

в ЕСИА

руководитель организации или представитель юридического лица, имеющий право действовать от имени организации без доверенности (должен быть внесён в ЕГРЮЛ)

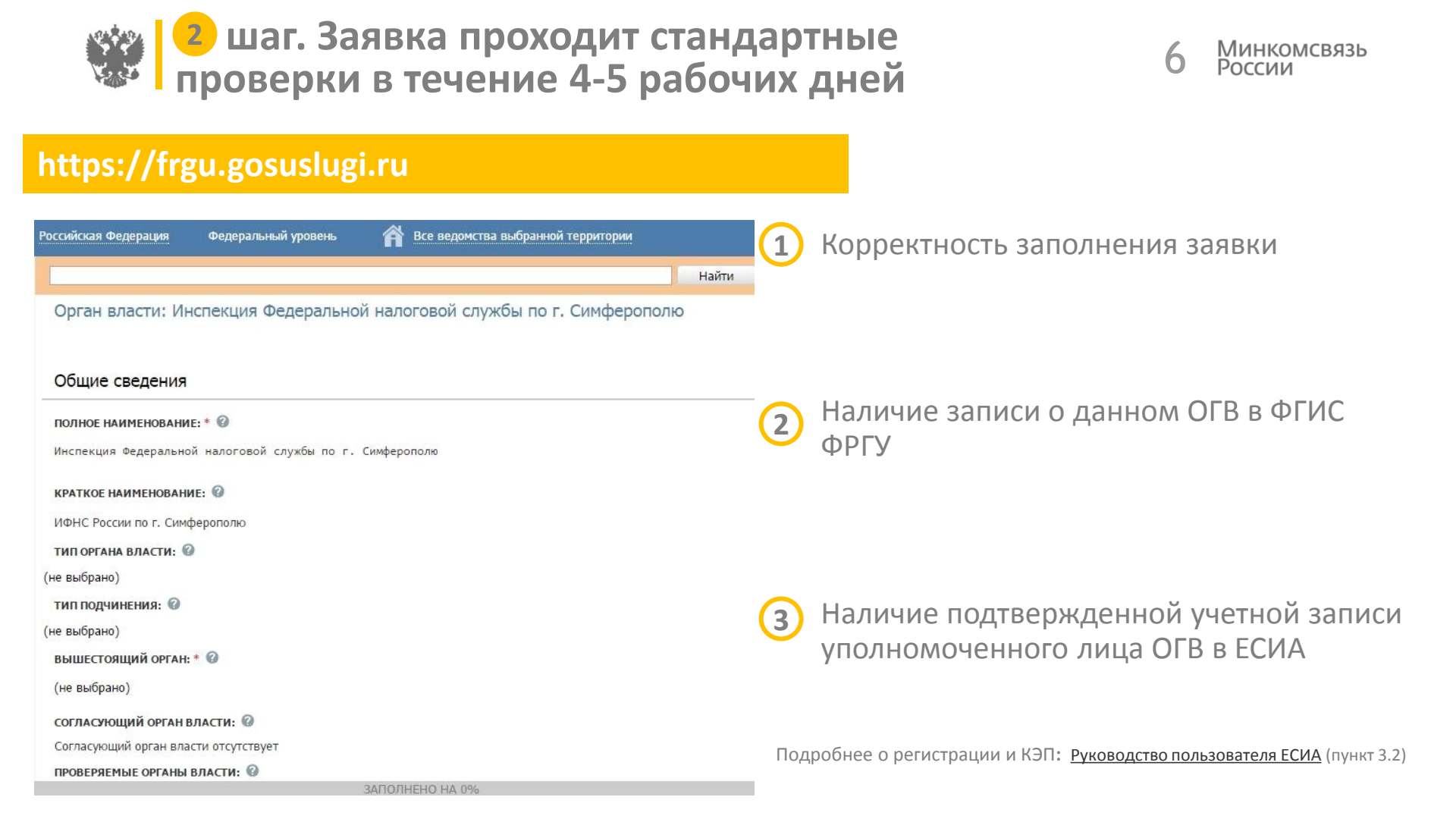

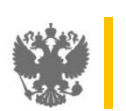

## З шаг. Регистрация сотрудников ОГВ в ЕСИА

адрес Минкомсвязи России,

скан-копия – на адрес

электронной почты

esia@minsvyaz.ru

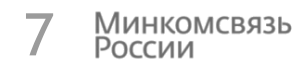

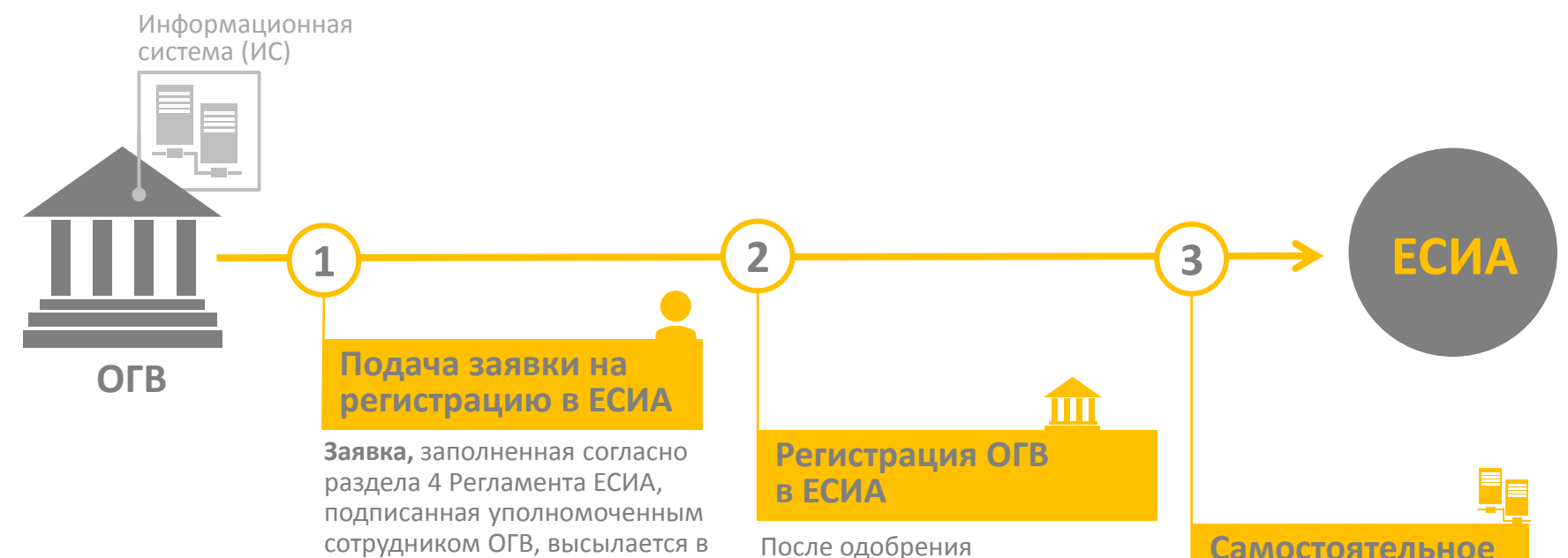

После одобрения Минкомсвязью России заявка исполняется службой технической поддержки, до 5 рабочих дней Самостоятельное присоединение сотрудников к профилю ОГВ в ЕСИА

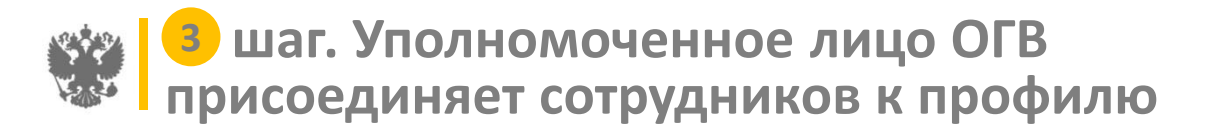

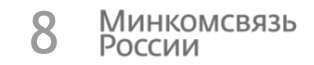

#### https://esia.gosuslugi.ru/profile/org/emps.xhtml

| цанные                                              | Сотрудники                                                                                                    | Доступ к си                        | стемам                            | История операций                                             |                                      |                                     |                                                                       |
|-----------------------------------------------------|----------------------------------------------------------------------------------------------------|------------------------------------|-----------------------------------|--------------------------------------------------------------|--------------------------------------|-------------------------------------|-----------------------------------------------------------------------|
| Здесь                                               | показаны только (<br>етствующего фили                                                                         | сотрудники голо<br>1ала (переход в | овной органи<br>озможен из (      | зации. Просмотр и упр<br>блока «Филиалы» вкла <i>ј</i>       | авление со<br>дки «Общи              | этрудниками фили<br>е данные» вашей | ала осуществляется в профиле<br>организации).                         |
| Поиск с                                             | новый уча                                                                                                    | астник                             |                                   |                                                              |                                      |                                     | госуслуги                                                             |
| бакшеева<br>Inna baksh                              | Адрес э<br>а                                                                                                  | лектронной<br>почты                | mymail@<br>На указан<br>приглашен | example.com<br>ный адрес электронно<br>ние, которое действит | ой почт<br>гельно <sup>і</sup>       | 1                                   | Доступ к сервисам<br>электронного правительства                       |
| белоус Кі<br>онсультан<br>ielouskir@                | 1)<br>T<br><u>9</u>                                                                                           | Фамилия<br>Имя                     |                                   |                                                              |                                      |                                     | Войти как                                                             |
| беляев Е<br><u>belyaev@</u><br>бережная             | B                                                                                                    | Отчество                           | Не обяза                          | тельно                                                       |                                      |                                     |                                                                       |
| laчальник<br>n.berezhna<br>болохов I<br>n.bolokhovi | ико СНИЛС Не обязательно<br>лач<br>в Н Включить участника в группы:<br>оме Администраторы профиля организации |                                    |                                   | L                                                            | Частное лицо<br>Качанов Олег Юрьевич |                                     |                                                                       |
| букаевскі<br>n.bukaevsk<br>Subna Ko                 | Пригласите                                                                                                    | -                                  |                                   |                                                              |                                      |                                     | Министерство связи и массовых<br>коммуникаций Российской<br>Федерации |

Уполномоченное лицо становится администратором профиля ЕСИА органа власти, и может выслать приглашение другим сотрудникам из интерфейса ЕСИА

|   | _ |    |
|---|---|----|
| 1 |   |    |
|   | 7 | ۱. |

Сотрудники получают на указанный адрес электронной почты **письма-приглашения со ссылкой**, переходят по ссылке в ЕСИА. При наличии УЗ – проходят процедуру авторизации, при отсутствии – процедуру регистрации в ЕСИА.

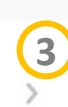

После регистрации/авторизации сотрудники ОГВ автоматически присоединяются к профилю ОГВ и могут выбирать при входе в ЕСИА варианты: - как физическое лицо;

- как **сотрудник органа власти** 

Подробнее о регистрации и КЭП: <u>Руководство пользователя ЕСИА</u> (пункт 3.2)

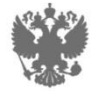

## Минкомсвязь России

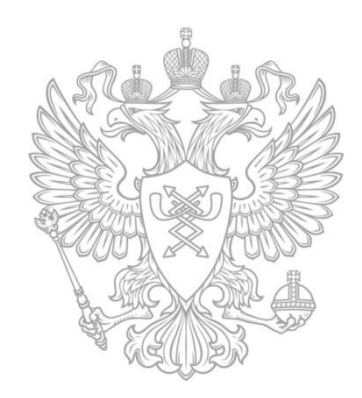

# СПАСИБО ЗА ВНИМАНИЕ!